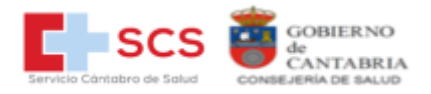

# Historia Clínica Digital Nacional y Europea

**Perfil Profesionales** 

Manual Tutorial Historia Clínica (HCDSNS y EUPS)

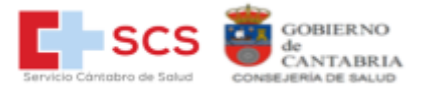

# Contenido

| 1. | ACCESO DEL PROFESIONAL                          | 3  |
|----|-------------------------------------------------|----|
|    | 1.1 ACCESO CON CERTIFICADO DIGITAL              | 3  |
| 2. | IDENTIFICACION PACIENTE                         | 5  |
|    | 2.1 Localización Ciudadano del SNS              | 5  |
|    | 2.2 Localización Ciudadano Europeo              | 8  |
| 3. | VISORES: DOCUMENTOS PDF Y WEB                   | 10 |
|    | 3.1 Información PDF                             | 11 |
|    | 3.2 Información WEB                             | 15 |
| 4. | ACCESO A INFORMACIÓN OCULTADA POR PACIENTE      | 17 |
| 5. | GESTION DE INCIDENCIAS                          | 19 |
|    | 5.1 Incidencias generales de la web             | 19 |
|    | 5.2 Incidencias contenidos documentos PDF y WEB | 20 |
|    | 5.3 Notificaciones al profesional               | 21 |

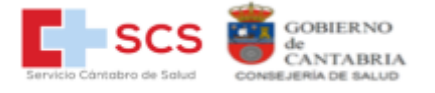

# 1. ACCESO DEL PROFESIONAL

Para poder acceder hay que disponer de un certificado personal instalado en el ordenador.

En Consejería de Sanidad/SCS se van a expedir certificados de empleado público a los profesionales que lo necesiten y sean requeridos para utilizar webs públicas que requieran certificado, como es el caso del acceso a la HCDSNS.

¡Importante! Consultar Manual DE CERTIFICADO DIGITAL CENTRALIZADO del SCS, donde se explica al detalle: Solicitud, Instalación y utilización.

### 1.1 ACCESO CON CERTIFICADO DIGITAL

# Acceso con Certificado »

Cuando se accede a la aplicación se solicita al profesional una autenticación de su identidad a través de un certificado digital. Se seleccionará el certificado personal instalado correspondiente al suministrado por el SCS.

### Seleccionar un certificado

Selecciona un certificado para autenticar tu identidad en hcdsns.scsalud.es:443.

| Asunto                  | Emisor           | Número de serie         | ^  |
|-------------------------|------------------|-------------------------|----|
| IDENTIDAD FICTICIA CANT | EADTrust RSA 409 | 1A06A38669FD419282      |    |
| CANTABRIAHCDSNS CIUDA   | DEMO lvSign Glo  | 3E070AE25F7414212ED4C1  |    |
| (TESTING ONLY) NOMBRE   | lvSign Global CA | 5B26E503EFAB7B986B7053B | ~  |
|                         |                  |                         |    |
| Datos del certificado   |                  | Aceptar Cancel          | ar |

A partir de los datos personales del certificado digital se comprobará la existencia del profesional en el Registro de Profesionales de su Servicio de Salud la identidad del Profesional.

х

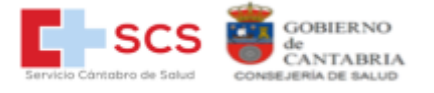

Si no tiene permisos de acceso saldrá el siguiente mensaje

| GOBIERNO<br>de<br>CANTABRIA<br>CONBEJEMA DE SALUD | Historia Clínica Digital del Sistema Nacional de Salud      |
|---------------------------------------------------|-------------------------------------------------------------|
|                                                   |                                                             |
|                                                   | Error                                                       |
|                                                   | Su usuario no tiene permiso de acceso a esta funcionalidad. |
|                                                   | Volver                                                      |

Una vez validado muestra pantalla con los datos del profesional conectado

|                                      | Historia Clínica Digital del Sistema Nacional de Salud                         | 4        |                                       |  |
|--------------------------------------|--------------------------------------------------------------------------------|----------|---------------------------------------|--|
| Inicio / Identificación del paciente |                                                                                | Incidenc | Datos personales<br>Ayuda             |  |
|                                      | Identificación del paciente                                                    |          | Última conexión: 18-07-2023, 20:11:50 |  |
|                                      | Identificación electrónica                                                     |          | (Desconectar                          |  |
|                                      | 1. Seleccione el Servicio de Salud emisor de la Tarjeta Sanitaria del paciente |          |                                       |  |
|                                      | Servicio de Salud                                                              |          |                                       |  |
|                                      | Servicio de Salud 🗸                                                            |          |                                       |  |
|                                      | 2. Inserte la Tarjeta Sanitaria en el lector                                   |          |                                       |  |
|                                      | Identificación manual                                                          |          |                                       |  |
|                                      | Sistema Nacional de Salud                                                      |          |                                       |  |

• Datos personales: Muestra los datos personales del profesional que está accediendo

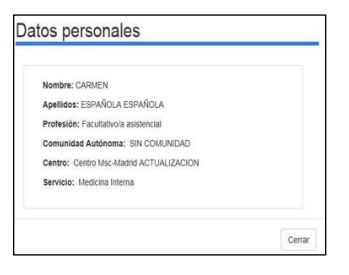

- Ayuda: Abre una ventana explicativa de como localizar al paciente
- Última conexión: Fecha/hora del último acceso del profesional
- **Desconexión**: Cierre de la página y desconexión.

ilmportante! Además de desconectarse pulsando botón" Desconexión", por seguridad es necesario cerrar el navegador cuando se ha finalizado de consultar un paciente para que la siguiente vez se conecte correctamente, no es suficiente con pulsar desconectar.

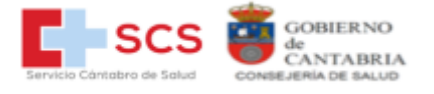

### 2. IDENTIFICACION PACIENTE

Existen varias posibilidades para realizar la búsqueda del paciente:

- Identificación automática de pacientes del Sistema Nacional de Salud, insertando la Tarjeta Sanitaria del paciente en el lector. Se corresponde con la etiqueta "1" de la siguiente Ilustración (solo si la consulta y la tarjeta del paciente disponen de los lectores adecuados).
- Identificación manual de pacientes del Sistema Nacional de Salud: Se corresponde con la etiqueta "2" de la Ilustración, botón "Sistema Nacional de Salud".
- Identificación manual de **pacientes europeos**: Se corresponde con la etiqueta "3" de la Ilustración, botón "Ciudadano europeo".

| Identificación del pa                                            | aciente           |
|------------------------------------------------------------------|-------------------|
| Identificación electrónica 1                                     |                   |
| 1. Seleccione el Servicio de Salud emisor de la Tarjeta Sanitari | a del paciente    |
| Servicio de Salud                                                |                   |
| Servicio de Salud                                                | ~                 |
| 2. Inserte la Tarjeta Sanitaria en el lector                     |                   |
| Identificación manual                                            |                   |
| Sistema Nacional de Salud                                        | Ciudadano europeo |
| 2                                                                | 3                 |

### 2.1 Localización Ciudadano del SNS

El sistema busca en el Servicio de Información de Tarjeta Sanitaria del SNS los pacientes que cumplan los criterios de búsqueda.

Si se ha optado por la identificación manual, al pulsar el botón "Sistema Nacional de Salud", muestra la siguiente pantalla para localizar al paciente ofreciendo tres manera de localización

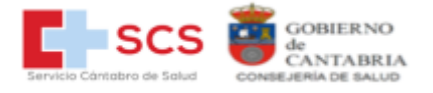

| Opción 1. Datos Tarjeta Sanitaria |         | Opción 2. Datos de identificación persona |
|-----------------------------------|---------|-------------------------------------------|
| létodo 1                          |         | DNI/NIE                                   |
| Servicio de Salud                 | CIP-AUT | 99999989Z                                 |
| Seleccione un servicio de Salud   | ~       |                                           |
| Nétodo 2                          |         |                                           |
| CIP-SNS                           |         |                                           |
|                                   |         |                                           |

### Opción 1- Datos de Tarjeta Sanitaria

Modo-1 Seleccionar el Servicio de Salud origen del paciente e introducir el CIP autonómico que aparece en la Tarjeta Sanitaria según se indica

Modo-2 Introducir el CIP del SNS

| SISTEMA NACIONAL DE SALUD DE ESPAÑA<br>Tarjeta Sanitaria |            |
|----------------------------------------------------------|------------|
| BGX004499816015                                          |            |
| NOMBRE APELLIDO PRIMERO APELLIDO SEGUNDO                 |            |
| BBBBBBBQR648597 80724000122                              | —— CIP SNS |

Opción 2- Identificación Personal

Introducir DNI o NIE

Si al buscar el paciente localiza más de una persona con los mismos criterios de búsqueda, muestra una lista de los localizados para seleccionar el paciente concreto.

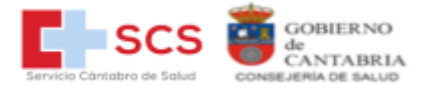

| EGOÑA APELLIDOPRIMERO APELLIDOSEGUNDO MUJER 1956-05-21 000000001 PLPL550 MADRID | Nombre | Application     | Apellido2       | Seco   | Fecha de Nacimiento | NIE MIE   | CIPAUT  | Comunicad Autónoma de Prestación |
|---------------------------------------------------------------------------------|--------|-----------------|-----------------|--------|---------------------|-----------|---------|----------------------------------|
|                                                                                 | BEGOÑA | APELLIDOPRIMERO | APELLIDOSEGUNDO | MUJER  | 1956-03-21          | 100000000 | PLPL580 | MADRID                           |
| FERNANDEZ G MUJER 2006-02-07 000000007 2618370 PAIS VASCO                       | N      | FERNANDEZ       | ٥               | NUJER  | 2000-02-07          | 000000000 | 2618370 | PAIS VASCO                       |
| M HOMERE 1974-12-03 00000007 2658641 PA/S VASCO                                 | 0      | M               |                 | HOMBRE | 1974-12-03          | 000000007 | 2858641 | PAS VASCO                        |

¡Nota! Si no se localiza, enviar una incidencia general pulsando el **botón de incidencia** general, introduciendo en el motivo los datos identificativos del paciente, para poder averiguar la causa.

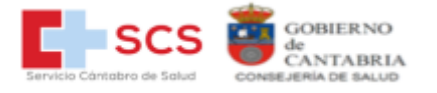

### 2.2 Localización Ciudadano Europeo

ilmportante! Para localizar al paciente hay que identificarlo, para ello debe solicitarle NIE/Pasaporte y Tarjeta sanitaria europea de su país. Cualquier documento que presente el paciente como identificativo debe Ilevar fotografía de paciente impresa en el mismo.

Seleccionar el país origen del paciente.

| GOBIERNO<br>de<br>CANTABRIA<br>CONSEJERIA DE SALUD | SCCS                                  | Historia Clínica Digital del Sistema Nacional de Salud |
|----------------------------------------------------|---------------------------------------|--------------------------------------------------------|
| Inicio / Iden                                      | tificación del paciente / Identificac | ión manual en el entorno Europeo                       |
|                                                    |                                       |                                                        |
|                                                    |                                       |                                                        |
| Identificad                                        | ción del paciente europeo             |                                                        |
| Paía                                               | Seleccione                            |                                                        |
| Fais                                               | Seleccione                            |                                                        |
|                                                    | Austria                               |                                                        |
|                                                    | Dinamarca                             |                                                        |
|                                                    | Estonia                               |                                                        |
|                                                    | Francia                               |                                                        |
|                                                    | Italia                                |                                                        |
|                                                    | Malta                                 |                                                        |
|                                                    | Portugal                              |                                                        |
|                                                    | Eslovenia                             |                                                        |
|                                                    | Croacia                               |                                                        |
|                                                    | República Checa                       |                                                        |
|                                                    | Grecia                                |                                                        |
|                                                    | Finlandia                             |                                                        |
|                                                    | Luxemburgo                            |                                                        |

Una vez seleccionado el país de origen del paciente, aparece siguiente pantalla donde avisa en rojo de la **obligación mostrar al paciente el documento PIN** en el idioma del país seleccionado, el cual se puede mostrar pulsando "Abrir".

Se introduce **el identificador del paciente** como indica el ejemplo, localizado en su tarjeta sanitaria europea, tal como muestra en la imagen de la tarjeta.

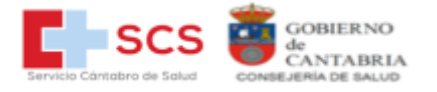

| io / Identifica                         | ción del paciente / I                                           | dentificación manual en el e                       | estorno Europeo                          |                                                           |  |
|-----------------------------------------|-----------------------------------------------------------------|----------------------------------------------------|------------------------------------------|-----------------------------------------------------------|--|
|                                         |                                                                 |                                                    |                                          |                                                           |  |
|                                         |                                                                 |                                                    |                                          |                                                           |  |
| dentificación                           | del paciente euro                                               | 200                                                |                                          |                                                           |  |
| Pais                                    | Francia                                                         | ~                                                  |                                          |                                                           |  |
| 22/17/2027                              |                                                                 |                                                    |                                          |                                                           |  |
| Información                             | al paciente sobre                                               | el tratamiento de datos                            | personales Abrir                         |                                                           |  |
| r anéné koro                            | Internet report                                                 |                                                    |                                          |                                                           |  |
| Identificad                             | ión del paciente                                                | - Francia                                          |                                          |                                                           |  |
| Para poder<br>paciente la<br>cumplimien | introducir los date<br>información sobre<br>ito de la normativa | el tratamiento de datos<br>de protección de datos. | ientes, debe mostrar al<br>personales en | Participat à un projet<br>phile surryain<br>de s-sante    |  |
| Identificado                            | r único:                                                        |                                                    |                                          | Hans and Durford<br>Res and Durford<br>Greeners (Setting) |  |
|                                         |                                                                 | Buscar                                             |                                          | takwatikupko<br>mar al takatikupko tak itu napatian       |  |
|                                         |                                                                 | 2                                                  |                                          |                                                           |  |

Si al buscar el paciente localiza más de una persona con los mismos criterios de la búsqueda muestra una lista de los localizados para seleccionar el paciente.

Si no localiza al paciente, asegúrese que se ha introducido correctamente el identificador.

| GOBIERNO<br>de<br>CANTABRIA<br>CONSEJERÍA DE SALUD | SCS                                      | Historia Clínica Digital del Sistema Nacional de Salud |      |  |  |  |
|----------------------------------------------------|------------------------------------------|--------------------------------------------------------|------|--|--|--|
| Inicio /                                           | Identificación del paciente / Identifica | ación manual en el entorno Europeo                     |      |  |  |  |
|                                                    |                                          |                                                        |      |  |  |  |
|                                                    |                                          |                                                        |      |  |  |  |
| Lista                                              | do Pacientes Coincidentes                |                                                        |      |  |  |  |
| ID                                                 | Nomb                                     | Apellido                                               | Pais |  |  |  |
|                                                    |                                          | Paciente no encontrado                                 |      |  |  |  |
|                                                    |                                          |                                                        |      |  |  |  |

¡Nota! Si no se localiza, enviar una incidencia general pulsando el **botón de incidencia general**, introduciendo en el motivo los datos identificativos del paciente, para poder averiguar la causa.

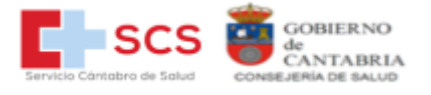

# 3. VISORES: DOCUMENTOS PDF Y WEB

Una vez localizado el paciente pasa a la siguiente pantalla, mostrando la siguiente información y filtros posibles a localizar los documentos clínicos.

### Datos personales e identificativos del paciente

| Historia Clínica Digital del Sistema Nacional de Salud |                     |                     |             |       |                      |         |  |  |  |
|--------------------------------------------------------|---------------------|---------------------|-------------|-------|----------------------|---------|--|--|--|
| Datos de identificación del paciente                   |                     |                     |             |       |                      |         |  |  |  |
| CIP-SNS:                                               | Nombre:             | Apellido 1:         | Apellido 2: | Sexo: | Fecha de nacimiento: |         |  |  |  |
| BBBBBBBBDV836726                                       | CANTABRIA           | IDENTIDAD           | FICTICIA    | м     | 20/12/1990           |         |  |  |  |
| CIP-AUT:                                               | DNI/NIE:            | Comunidad Autónoma: |             | MUJER | Edad:                | 32 años |  |  |  |
| DNFC901260906017 -                                     | 99999989Z CANTABRIA |                     |             |       |                      |         |  |  |  |

**Servicios de Salud** donde el paciente tiene registro de historia clínica con la fecha del primer documento registrado y si en alguno de ellos la historia ha sido ocultada por el paciente. (Oculto Si/No)

| elación de Servicios de Salud    |                            |           |
|----------------------------------|----------------------------|-----------|
| Servicio de Salud                | Fecha del primer documento | Ocultos 🕄 |
| /IS - Ministerio de Sanidad      | 01/06/2022                 | No        |
| 3CS - Servicio Cántabro de Salud | 12/05/2022                 | No        |

**Tipos de documentos** a los que se puede acceder. Se pueden marcar todos o los que se requieran, el resultado de búsqueda dependerá de lo que esté registrado y los tipos de documentos que dispongan en las CCAA (de momento en Cantabria solo a la HCR), otras CCAA tienen disponibles más tipos de Informes.

Si tiene muchos documentos, también se puede filtrar por los 10 documentos más recientes o rango de fechas.

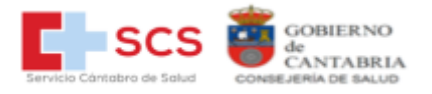

#### Información clínica

| Tipo de documento                                   | Fecha                                        |   |
|-----------------------------------------------------|----------------------------------------------|---|
| Historia Clínica Resumida   Summary Medical History | Todos los documentos<br>Todos los documentos | ~ |
| Resumen de Paciente Europeo   EU Patient Summary    | Los 10 más recientes<br>Rango de fechas      |   |
| Informe clínico de atención primaria                |                                              |   |
| Informe de cuidados de enfermería                   |                                              |   |
| Hoja de medicación activa e información al paciente |                                              |   |
| □ Informes clínicos                                 |                                              |   |
| Informe clínico de urgencias                        |                                              |   |
| Informe clínico de alta                             |                                              |   |
| Informe clínico de consulta externa                 |                                              |   |
| □ Resultados de pruebas de laboratorio              |                                              |   |
| □ Resultados de pruebas de imagen                   |                                              |   |
| Resultados de otras pruebas diagnósticas            |                                              |   |
|                                                     |                                              |   |

**Lista de documentos:** Por defecto mostrará los documentos que estén marcados en la lista de tipo documentos.

| Mostrar:<br>Seleccione el tipo d | de informe a mostrar 🗸                                                                             | Comunidad Autónoma: | Paginación: |           | Buscar:       |
|----------------------------------|----------------------------------------------------------------------------------------------------|---------------------|-------------|-----------|---------------|
| Visores ()                       | Documento                                                                                          |                     |             | Oculto () | Incidencia () |
| PDF WEB                          | 25/07/2023 Historia Clínica Resumida   Summary Medical History<br>SCS - Servicio Cántabro de Salud |                     |             | No        | A             |
| Mostrando del 1 al 1 de ur       | total de 1 registros                                                                               |                     |             |           | K < > >       |

En el detalle de documentos hay más filtros para acotar y paginar según lo que se necesite consultar, así como botones de paginación al final de la página. Pulsando botón "buscar" muestra todos los documentos localizados según los filtros que se hayan marcado.

El detalle de las columnas:

- Visores: PDF y/o WEB dependiendo del tipo de informe. Pulsando ahí nos muestra la información clínica resumida.
- Fecha de creación del documento
- Tipo de documento
- Servicio de Salud o país donde se ha generado el documento
- **Oculto**: Si/No (documento ha sido ocultado por el paciente.)
- Incidencia: Opción de reportar una incidencia específica sobre el documento.

### 3.1 Información PDF

El documento se estructura, en una parte es común en todos los tipos de documentos con los datos identificativos del paciente, el resto de bloques depende de la información clínica a mostrar en cada tipo documento.

• **Cabecera:** Servicio de Salud procedencia del Documento con el sello de firma. Fecha creación del documento y fecha de ultima información registrada en Especializada.

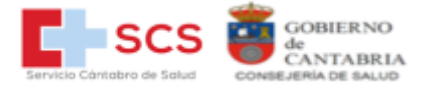

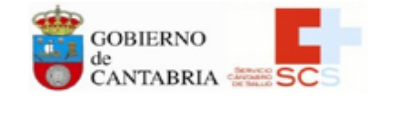

Servicio Cántabro de Salud Consejería de Sanidad Gobierno de Cantabria HISTORIA CLÍNICA RESUMIDA

SERVICIO CAN ABRO DE SALUD Date: 2023.08.04 11:48:03 CEST Reason: Historia Clínica Resumida Certificada

Fecha creación: 04-08-2023

Fecha última actualización: 27-11-2023

 Datos del paciente. Hace referencia a los datos identificativos del paciente, incluidos datos de contacto como domicilio y teléfono.

| Datos del paciente            |  |
|-------------------------------|--|
| Nombre: CANTABRIA             |  |
| Apellido 1º: IDENTIDAD        |  |
| DNI: 99999989Z                |  |
| Fecha nacimiento: 20-12-1990  |  |
| Teléfono: 942000000           |  |
| Nombre de vía: CANTABRIA (DE) |  |
| Tipo vía: AVDA                |  |
| Municipio: CUETO              |  |
| CIP CA: SCS0006621659833      |  |
| CIP SNS: BBBBBBBBBBZ454578    |  |
|                               |  |

Apellido 2º: FICTICIA Sexo: Mujer Provincia: CANTABRIA

Número de la vía: 10, 2° DCHA. Código Postal: 39012 NASS: 832045457824 Número de Registro: 7223537 CITE: 80724000064

 Datos de Salud. Datos básicos sobre si existe información reservada por decisión del paciente, documento de instrucciones previas o de estar incluido en protocolos de investigación.
 Datos de salud

| Existe información reservada por decisión del paciente:     | NO                                        |
|-------------------------------------------------------------|-------------------------------------------|
| Existe un documento de instrucciones previas, inscrito en e | el registro de la Comunidad de Cantabria, |
| con el DNI y/o CIP del paciente:                            | No realizada consulta automatizada        |
| Esta incluido en protocolo de investigacion:                | No realizada consulta automatizada        |

• Alergias. Tanto las registradas en el hospital como en Atención Primaria.

<u>Alergias</u> Atención Hospitalaria: 111088007 - látex: 39579001 - anafilaxia Atención Primaria: NOLOTIL 575MG 20 CAPSULAS

• Vacunaciones. Por fecha y descripción de la vacuna.

# Vacunaciones Atención Primaria: Fecha Inicio Descripción 13-04-2023 69931000122106 - Vacuna contra COVID-19 ARNm [Moderna / Spik evax] 13-04-2023 TETANOS-DIFTERIA 1ª

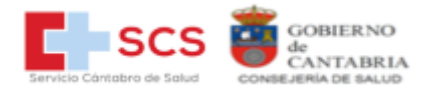

 Problemas y episodios activos. Se refiere a las morbilidades y diagnósticos, tanto Hospitalarios (datos correspondientes a la codificación clínica del episodio de ingreso hospitalario) como de Atención Primaria. También aparecen los problemas resueltos, cerrados o inactivos, con su fecha de cierre, en concreto son siempre episodios cerrados los episodios de ingreso hospitalario una vez han sido codificados con CIE10, así como los de Atención Primaria, codificados con CIAP2, que ya no estén activos (mayormente episodios agudos).

### Problemas y episodios activos

| Atención Hospi | italaria:                                                   |
|----------------|-------------------------------------------------------------|
| Fecha Inicio   | Descripción                                                 |
|                | Descripción no recuperada                                   |
| Atención Prima | aria:                                                       |
| Fecha Inicio   | Descripción                                                 |
| 17-05-2023     | P17 - FUMAR (TABACO)                                        |
| 16-05-2023     | P17 - DEPENDENCIA TABACO                                    |
| 20-04-2023     | T08 - PERDIDA DE PESO                                       |
| 13-04-2023     | Z13 - PROBLEMA INTERPERSON. (CON) CONYUGE COMPORTAMIENTO NC |

Atención Hospitalaria: Problemas resueltos, cerrados o inactivos

| Fecha inicio  | Fecha cierre  | Código       |           | Descripción                                   |
|---------------|---------------|--------------|-----------|-----------------------------------------------|
|               | 07-06-2023    | G30.9        | CIE-10    | Enfermedad de Alzheimer, no especificada      |
|               | 07-06-2023    | F02.81       | CIE-10    | Demencia en otras enfermedades clasificadas b |
|               |               |              |           | ajo o                                         |
|               | 07-06-2023    | I10          | CIE-10    | Hipertensión esencial (primaria)              |
|               | 07-06-2023    | I48.20       | CIE-10    | Fibrilación auricular crónica, no especificad |
|               |               |              |           | a                                             |
|               | 07-06-2023    | Z79.01       | CIE-10    | Uso (actual) prolongado de anticoagulantes    |
|               | 07-06-2023    | E11.9        | CIE-10    | Diabetes mellitus tipo 2 sin complicaciones   |
|               | 07-06-2023    | Z79.84       | CIE-10    | Uso prolongado (actual) de medicamentos hipog |
|               |               |              |           | lucem                                         |
|               | 07-06-2023    | Z59.3        | CIE-10    | Problemas relacionados con la vida en una ins |
|               |               |              |           | tituc                                         |
|               | 07-06-2023    | B020ZZZ      | CIE-10    | Tomografía computarizada (scanner tc) de cere |
|               |               |              |           | bro                                           |
| Atención Prin | maria: Proble | mas resueltc | , cerrado | os o inactivos                                |
| Fecha inicio  | Fecha cierre  | Código       |           | Descripción                                   |
| 30-03-2023    | 13-04-2023    | R74          | CIAP-2    | CVA (CATARRO VIAS ALTAS)                      |

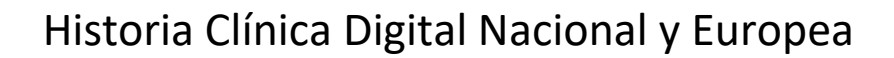

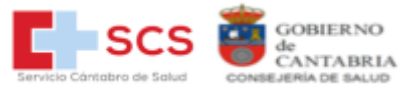

- Recomendaciones de tratamiento. Si las hubiera. Recomendaciones del tratamiento
  - Sin recomendaciones de tratamiento

### • Resumen de medicamentos actuales- Fármacos.

| Resumen de   | medicamento | s actuales - Fármacos                                        |
|--------------|-------------|--------------------------------------------------------------|
| Fecha inicio | Fecha fin   | Descripción                                                  |
| 13-04-2023   | 22-04-2023  | 370151002 - PARACETAMOL 650 MG 40 COMPRIMIDOS; PARACETAMOL;  |
|              |             | 1mg/8h; ORAL; 9d                                             |
| 13-04-2023   | 27-04-2023  | 124411000140109 - APIXABAN 5 MG 60 COMPRIMIDOS; APIXABAN; 1m |
|              |             | g/24h; ORAL; 14d                                             |
| 13-04-2023   | 27-04-2023  | 137091000140101 - ULTIBRO BREEZHALER 85MCG/43MCG POLVO INH   |
|              |             | 30 CAPSULAS; INDACATEROL Y BROMURO DE GLICOPIRRONIO; 1mg/12h |
|              |             | ; INHALATORIA/PULMONAR; 14d                                  |
| 13-04-2023   | 07-06-2023  | - FARMALASTIC TALLA MEDIANA; MU¿EQUERA; 1mg/20d; VIA EXTERN  |
|              |             | A; 55d                                                       |
| 20-04-2023   | 09-05-2023  | 45271000140107 - PREDNISONA 30 MG 30 COMPRIMIDOS; PREDNISONA |
|              |             | ; 1mg/24h; ORAL; 19d                                         |
| 20-04-2023   | 09-05-2023  | 374646004 - AMOXICILINA 500 MG 30 COMPRIMIDOS; AMOXICILINA;  |
|              |             | 1mg/8h; ORAL; 19d                                            |

• Enfermería. Recoge los diagnósticos de cuidados en enfermería, así como los resultados e intervenciones según normalización NANDA, NOC, NIC.

Enfermería Diagnósticos de enfermería

- 00016 DETERIORO DE LA ELIMINACIÓN URINARIA

- 00128 CONFUSIÓN AGUDA

- 00088 DETERIORO DE LA DEAMBULACIÓN

Resultados de enfermería

- 0200 Deambulación: caminata
- 0004 Sueño

- 0502 Continencia urinaria

- 0900 Capacidad cognitiva

Intervenciones de enfermería

- 0610 Cuidados de la incontinencia urinaria
- 6510 Manejo de las alucinaciones
- Alertas. Únicamente del ámbito hospitalario.

### Alertas

- 75547007 estenosis de la laringe
- 73162004 púrpura postransfusión

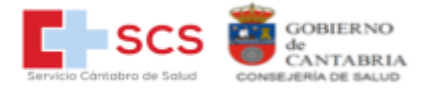

### 3.2 Información WEB

Recoge la misma Información que el documento PDF con un aspecto diferente. En la parte de problemas y episodios inicia la lista con los episodios resueltos, cerrados o inactivos para continuar con los activos, con las mismas consideraciones que en el PDF. Los episodios de Atención Hospitalaria serán siempre cerrados, ya que hace referencia a los episodios de ingreso una vez realizada la codificación del informe de alta.

|                                                                                                    | Historia Clínica [                                                                                       | gital del Sistema Nacional de Salud |       |
|----------------------------------------------------------------------------------------------------|----------------------------------------------------------------------------------------------------|-------------------------------------|-------|
| Historia Clínica Resumida                                                                                                    |                                                                                                    |                                     |       |
| 27/11/2023                                                                                                    |                                                                                                    |                                     |       |
|                                                                                                    | Institución emiso                                                                                        | Paciente                            |       |
|                                                                                                    |                                                                                                    | Nombre CANTABRIA                    |       |
|                                                                                                    | Servicio de Salud                                                                                        | Primer apellido IDENTIDAD           |       |
|                                                                                                    |                                                                                                    | Segundo apellido FICTICIA           |       |
|                                                                                                    |                                                                                                    | Fecha de nacimiento 20/12/1990      |       |
|                                                                                                    |                                                                                                    | Sexo Mujer CIP-SNS BBBBBBBB2454578  |       |
|                                                                                                    |                                                                                                    | CIP SCS0006621659833                |       |
|                                                                                                    |                                                                                                    | CITE 80724000064                    |       |
|                                                                                                    | Datos de contacto                                                                                        |                                     |       |
|                                                                                                    | Domicilio:                                                                                               | AVDA CANTABRIA (DE) 10, 2º DCHA.    |       |
|                                                                                                    | Localidad:                                                                                               | CUETO                               |       |
|                                                                                                    | Provincia:                                                                                               | CANTABRIA                           |       |
|                                                                                                    | Cod. Postal:                                                                                             | 39012<br>942000000                  |       |
|                                                                                                    | Mail:                                                                                                    |                                     |       |
|                                                                                                    |                                                                                                    |                                     |       |
|                                                                                                    | Documento🗸                                                                                               |                                     |       |
|                                                                                                    | Fecha de creación:                                                                                       | 04/08/2023 01:36:19                 |       |
|                                                                                                    | Id. del documento                                                                                        | 1691148944712                       |       |
| Alergias y otras reacciones adversas                                                                                                    | /                                                                                                    |                                     |       |
| · Atención Hospitalaria                                                                                                    |                                                                                                    |                                     |       |
| <ul> <li>látex (111088007)</li> </ul>                                                                                                    |                                                                                                    |                                     |       |
| Atención Primaria                                                                                                    |                                                                                                    |                                     |       |
| NOLOTIL 575MG 20 CAPSULAS ()                                                                                                    |                                                                                                    |                                     |       |
| Vacunaciones                                                                                                    |                                                                                                    |                                     |       |
|                                                                                                    |                                                                                                    |                                     |       |
| Atención Primaria                                                                                                    | 1000122106)                                                                                              |                                     |       |
| <ul> <li>TETANOS-DIFTERIA 1<sup>a</sup></li> </ul>                                                                                                    | 1000122100)                                                                                              |                                     |       |
| Problemas resueltos, cerrados o inact                                                                                                    | ivos∨                                                                                                    |                                     |       |
| Sin recomendaciones de tratamiento                                                                                                    |                                                                                                    |                                     |       |
| · Atención Hospitalaria                                                                                                    |                                                                                                    |                                     |       |
| <ul> <li>Enfermedad de Alzheimer, no especificada (07-06-2023) (G3</li> <li>Demencia en otras enfermedades clasificadas bajo (07-06-<br/>Hipertensión esencial (primaria) (07-06-2023) (IIO)</li> <li>Fibrilación auricular crónica, no especificada (07-06-2023) (IE)</li> <li>Uso (actual) prolongado de anticoaguintes (07-06-2023) (IE)</li> <li>Uso patientes interparativas patientes (07-06-2023) (IE)</li> <li>Uso prolongadó actual) de medicamentos hipoglucem (07-06</li> <li>Problemas relacionados con la vida en una instituc (07-06-20</li> <li>Tomografía computarizada (scanner tot) de cerestro (07-06-20</li> </ul> | 0.9)<br>2023) (F02.81)<br>48.20)<br>79.01)<br>1.9)<br>5-2023) (Z79.84)<br>923) (Z59.3)<br>223) (B020ZZZ) |                                     |       |
| Atención Primaria                                                                                                    |                                                                                                    |                                     |       |
| <ul> <li>CVA (CATARRO VIAS ALTAS) (13-04-2023) (R74)</li> </ul>                                                                                                    |                                                                                                    |                                     |       |
|                                                                                                    |                                                                                                    |                                     |       |
| Problemas activos                                                                                                    |                                                                                                    |                                     |       |
| Problemas activos                                                                                                    |                                                                                                    |                                     | žecka |

PERDIDA DE PESO (T08)

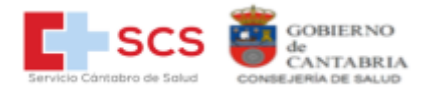

| Fármacos∨                                                                                                    |                                                                                                    |                                                         |                                                                    |                                                                             |                                                                                                   |                                                         |
|----------------------------------------------------------------------------------------------------|----------------------------------------------------------------------------------------------------|---------------------------------------------------------|--------------------------------------------------------------------|-----------------------------------------------------------------------------|---------------------------------------------------------------------------------------------------|---------------------------------------------------------|
| Especialidad     PRAXCETAHOL 650 MG 40 COMPRIMIDOS (C.N. 370151002)     ARVARIA MG 60 COMPRIMIDOS (C.N. 370151002)     UTIROS DREZIMARE SINGC/43MCG POLVO IMH 30 CAPSULAS (C.N. 137091000140101)     WITIROS DREZIMARE SINGC/43MCG POLVO IMH 30 CAPSULAS (C.N. 137091000140101)     PREDNISOLA 30 MG 30 COMPRIMIDOS (C.N. 374646004)     AMOXICILINA 500 MG 30 COMPRIMIDOS (C.N. 374646004) | Medicamento clínico<br>papacetamol<br>apricana<br>INDACATERCI Y BROMURO DE GLICOPIRRONIO<br>PREDMISIONA<br>AMOXICILINA | Posología<br>8 h<br>24 h<br>12 h<br>20 d<br>24 h<br>8 h | Via<br>ORAL<br>INHALATORIA/PULMONAR<br>VIA EXTERNA<br>ORAL<br>ORAL | Desde<br>13/04/2023<br>13/04/2023<br>13/04/2023<br>20/04/2023<br>20/04/2023 | Hasta/Durante<br>22/04/2023<br>27/04/2023<br>27/04/2023<br>07/06/2023<br>09/05/2023<br>09/05/2023 | Duración<br>9 d<br>14 d<br>14 d<br>55 d<br>19 d<br>19 d |
| Diagnósticos enfermeros activos∨                                                                                                    |                                                                                                    |                                                         |                                                                    |                                                                             |                                                                                                   |                                                         |
| OESEQUILIBRIO NUTRICIONAL: POR DEFECTO (00002)                                                                                                    |                                                                                                    |                                                         |                                                                    |                                                                             |                                                                                                   |                                                         |
| Resultados de enfermería <b>v</b>                                                                                                    |                                                                                                    |                                                         |                                                                    |                                                                             |                                                                                                   |                                                         |
| Estado nutricional (1004)     Control de peso (1612)     Estado nutricional: ingestión alimentaria y de liquidos (1008) Intervenciones de enfermería↓                                                                                                    |                                                                                                    |                                                         |                                                                    |                                                                             |                                                                                                   |                                                         |
| Manejo de la medicación (2300)     Manejo de la dirittation (1030)     Manejo de la nutrición (1100)     Manejo de la nutrición (1100)     Avada con los autocoladoses alimentación (1803)     Avada con los autocoladoses alimentación (1803)     Manejo del peco (1260)     Monitorización nutricional (1160)                                                                             |                                                                                                    |                                                         |                                                                    |                                                                             |                                                                                                   |                                                         |
| Alertas                                                                                                    |                                                                                                    |                                                         |                                                                    |                                                                             |                                                                                                   |                                                         |
| • estenosis de la laringe (75547007)<br>• púrpura postransfusión (73162004)                                                                                                    |                                                                                                    |                                                         |                                                                    |                                                                             |                                                                                                   |                                                         |
| Fin del Documento                                                                                                    |                                                                                                    |                                                         |                                                                    |                                                                             |                                                                                                   |                                                         |

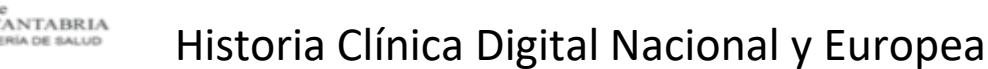

# 4. ACCESO A INFORMACIÓN OCULTADA POR PACIENTE

El **paciente** puede querer ocultar algún documento.

C SC

Desde el acceso a su HCD en los documentos aparece columna ocultar. Si lo pincha aparece el siguiente aviso:

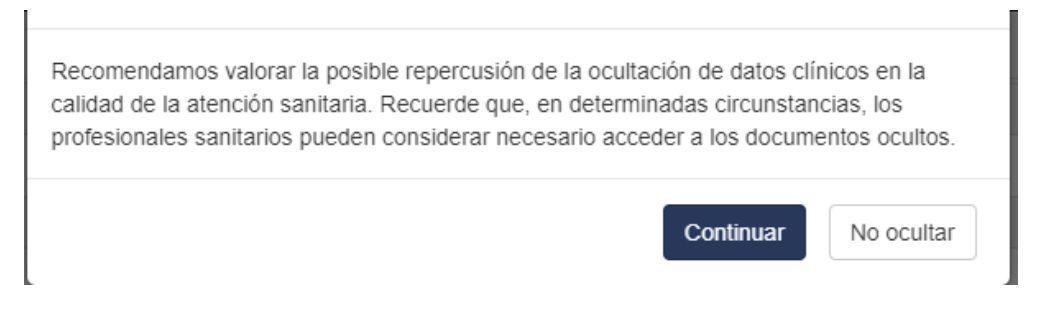

Si a pesar de la recomendación, el paciente quiere seguir ocultando un documento le da a continuar. Aparece la referencia y acepta:

| Se ha realiza<br>13:8:55 por e<br>son:<br>Código de re<br>Tipo de docu<br>Servicio de S<br>Fecha del do | ido correctamente la<br>el ciudadano con CIF<br>ferencia: 168959212<br>mento: Historia Clín<br>Galud: SCS - Servicio<br>ocumento: 17/07/202 | a acción de ocultar e<br>PSNS BBBBBBBBD<br>27080<br>ica Resumida   Sum<br>o Cántabro de Saluc<br>23 | I informe solicitada el 17<br>V836726. Los datos de o<br>Imary Medical History | -7-2023<br>dicho informe |
|----------------------------------------------------------------------------------------------------|----------------------------------------------------------------------------------------------------|----------------------------------------------------------------------------------------------------|--------------------------------------------------------------------------------|--------------------------|
|                                                                                                    |                                                                                                    |                                                                                                    | Aceptar                                                                        | Imprimir                 |

El documento aparece entonces como oculto, tanto para él como para los profesionales.

| Visores 0 Documento |                                                                                                    | Oculto O |
|---------------------|----------------------------------------------------------------------------------------------------|----------|
| P2 #2               | 17/07/2023 Historia Clínica Resumida   Summary Medical History<br>SCS - Servicio Cántabro de Salud | si       |
| PC# 105             | 01/06/2022 Historia Clinica Resumida   Summary Medical History<br>MS - Ministerio de Sanidad       | No       |

El paciente puede revertir la situación cuando lo desee, pulsando en el SI.

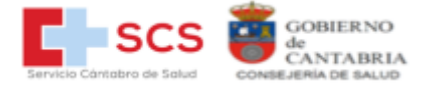

**El profesional puede ante cualquier emergencia o necesidad sanitaria** acceder al documento. Para ello, en el bloque de tipos de documentos a la derecha hay un aviso y botón "modo emergencia" para acceder a ellos.

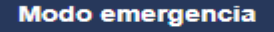

Acceder a informes ocultados por el paciente

AVISO: por motivos relacionados con los requisitos de normalización de contenidos, la información clínica contenida en los documentos "Historia Clínica Resumida" y "EU Patient Summary" (Resumen de Paciente Europeo) puede presentar diferencias entre el "Visor PDF" y el "Visor WEB". En general, el "Visor PDF" contendrá información más completa que el "Visor WEB".

Al entrar en "modo emergencia" aparece la siguiente ventana para seleccionar el motivo del acceso y hay que marcar la casilla de conformidad de acceso a los documentos.

| que se cumple alguna de la                                                         | r los documentos del paciente, incluyendo aqu<br>as siguientes circunstancias:                              | uellos que hayan sido ocultados, si considera |
|------------------------------------------------------------------------------------|----------------------------------------------------------------------------------------------------|-----------------------------------------------|
| Consentimiento del p                                                               | paciente para realizar el acceso a informes qu                                                              | e previamente ha decidido ocultar.            |
| <ul> <li>Situación clínica que<br/>acceso a informes qui</li> </ul>                | e precisa asistencia sanitaria indemorable e ind<br>ue previamente ha decidido ocultar.                     | capacidad del paciente para autorizar el      |
|                                                                                    |                                                                                                    |                                               |
| Confirmo que se da algun<br>Notivo que a su juicio jus:                            | na de las circunstancias descritas: 🗹                                                                       |                                               |
| Confirmo que se da algun<br>Motivo que a su juicio jus<br>Se ha obtenido consentir | na de las circunstancias descritas: Z<br>stifica el acceso a documentos ocultos:<br>imiento del/la paciente | ~                                             |

y tras pinchar el botón "Ver documentos" aparecerán visibles en el listado de documentos.

| Visores O | Documento                                                                                          | Oculto O |
|-----------|----------------------------------------------------------------------------------------------------|----------|
| 49 HE     | 17/07/2023 Historia Clínica Resumida   Summary Medical History<br>SCS - Servicio Cántabro de Salud | No       |
| H24 H23   | 01/06/2022 Historia Clínica Resumida   Summary Medical History<br>MS - Ministerio de Sanidad       | No       |

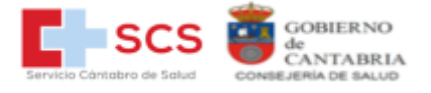

# 5. GESTION DE INCIDENCIAS

Cualquier incidencia relacionada con el "**acceso**" a la web HCD, el profesional deberá comunicarla directamente al CAU su propia gerencia.

Ejemplos: No se dispone de certificado, error en el certificado, no accede a la página....

Las incidencias que se notifiquen a través del "**botón de incidencia**" de cualquier página de la web HCD son recogidas en la gestión incidencias HCDSNS del Ministerio de Sanidad, este las gestiona y deriva a la CCAA que corresponda.

En el caso de Cantabria llegarán directamente al Centro de Atención al Usuario (CAU), el cual las registrará en gestor de incidencias determinado para la HCD. Una vez gestionada si requiere respuesta se enviará ésta al correo electrónico especificado por el usuario en la incidencia.

Ejemplos: Algún contenido erróneo, falta contenido, no se muestra correctamente en el visor....

### 5.1 Incidencias generales de la web

Dentro de la web bajo la cabecera hay un botón para comunicar cualquier incidencia que se detecte a nivel de funcionalidad general de la página.

|                           | Historia Clínica Digital del Sistema Nacional de Salud           | L NOMBRE APELLIDO1 APELLI<br>DNI: 000000001 - |
|---------------------------|------------------------------------------------------------------|-----------------------------------------------|
| Inicio / Identificación o | paciente / Identificación manual en el Sistema Nacional de Salud | Incidencia 🔺                                  |

Si se pulsa el botón de "Incidencia" general aparecerá una ventana con el siguiente formulario. Los campos son obligatorios (\*).

Contiene un cuadro de texto para rellenar el motivo de la incidencia y un campo para que el usuario pueda introducir su correo electrónico por si es necesario que se pongan encontacto con él y/o comunicarle la resolución.

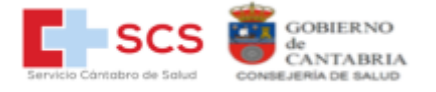

### 5.2 Incidencias contenidos documentos PDF y WEB

Para notificar incidencia específica sobre contenido de un documento, a la derecha de cada documento hay un botón de "**Incidencia**", al pulsarlo se abre una ventana con un pequeño formulario con campos dependiendo del caso.

(\*) Se deben rellenar obligatoriamente todos los campos.

### Deben distinguirse dos casos:

 a) Documento con dos visualizaciones: WEB o visualización de documento interoperable y estructurado y PDF, visualización de documento en formato PDF (caso Historia ClínicaResumida, European Patient Summary).

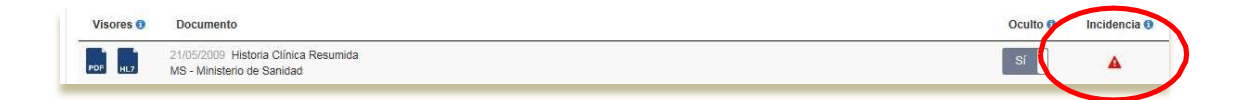

Obtendremos una ventana modal como la incidencia general, pero con un seleccionable único de tipo de documento.

| >              |
|----------------|
|                |
|                |
|                |
|                |
|                |
|                |
|                |
|                |
| ancelar Freday |
|                |

En la ventana modal se obliga al registro del tipo de documento objeto de la incidencia. Elusuario debe seleccionar:

- "WEB", si el fallo está relacionado con el visualizador de WEB
- "PDF", si el fallo está relacionado con el visualizador PDF,
- "Ambos". si se ha producido en ambas visualizaciones.

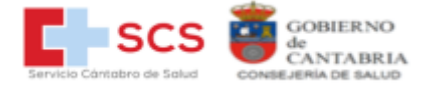

### b) Documento con una única visualización en PDF

En este caso la ventana es igual a las incidencias generales. Hay que introducir la incidencia del documento que hace referencia y el correo para comunicación con usuario.

| Informe clínic | o de atención primaria                                                                                                    | Buscar:               |
|----------------|----------------------------------------------------------------------------------------------------|-----------------------|
| Visores ()     | Documento                                                                                                    | Oculto a Incidencia 9 |
| PDF            | 14/07/2010 Informe Clínico de Atención Primaria<br>MS - Ministerio de Sanidad - CENTRO MSC-MADRID ACTUALIZACION, MSC MADRID (EXTRANJERO2) | No                    |
| -              | community and the liter is                                                                                                    |                       |

| Descripción de la incidencia |          |   |
|------------------------------|----------|---|
| Correo electrónico           |          |   |
| Ej: email@email.com          |          |   |
|                              | Cancelar | - |

### 5.3 Notificaciones al profesional

 1- Cuando se introduce una incidencia automáticamente genera un correo al profesional desde buzón <u>no-reply.hcdsns@scsalud.es</u> notificando el registro de incidencia con la información de la misma. Con un id (Código de identificación de la incidencia) para hacer seguimiento.

# [HCDSNS] ID: R16202300003159 - Su reclamación ha sido recibida

Este código está formado por I162023nnnnnnn donde

I=> Incidencia

16=> Servicio de Salud Cantabria

2023=> Año de registro de la incidencia

Nº correlativo de incidencias

2- Se genera también otro correo al buzón de <u>soporte hcdsns@scsalud.es</u> el cual gestionará la incidencia y notificará posteriormente al profesional la resolución.